## **Ogilvy Title Prompt Workflow Guide**

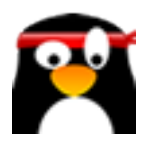

1 Navigate to <u>https://members.aimasher.com/Account/Dashboard.aspx</u>

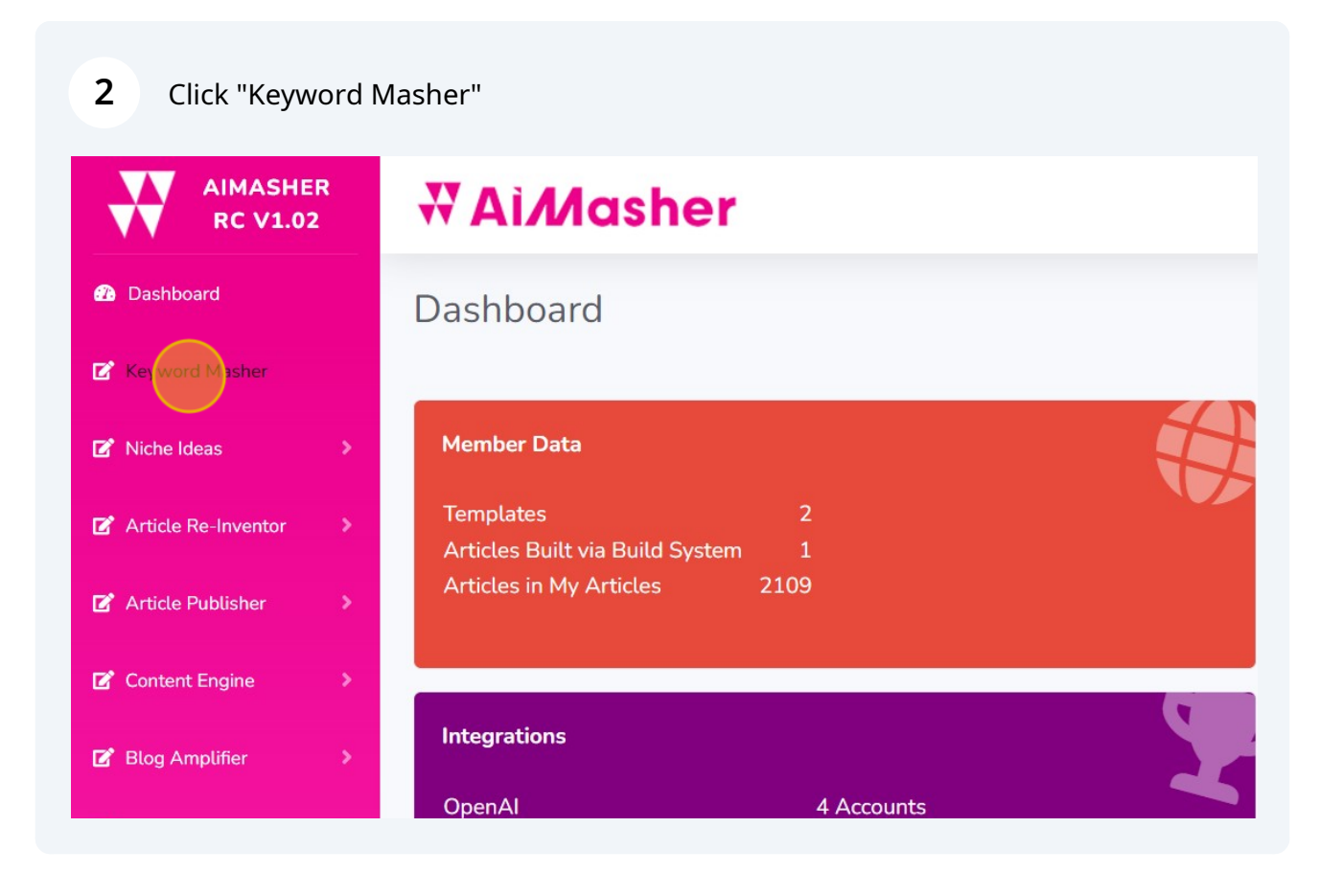

3 Click "AI Search" Click this dropdown. Click this text field. Press **ctrl** + **v** Click "Create Keywords"

| 1ER<br>02 | ₩ Ai <i>M</i> asher    | dunrent@swbell.net                        |                    |
|-----------|------------------------|-------------------------------------------|--------------------|
|           | Keyword Masher         | O Enter Keywords O Upload CSV Al Search   |                    |
| >         | OpenAl Account:        | Damon's OpenAl Key                        |                    |
| \$        | GPT Models:            | gpt-4 v                                   |                    |
|           | Keyword Masher Prompt: | 10 Keyword - How-To Cluster               |                    |
|           | Keyword:               |                                           |                    |
| *         | Result:                | Create Keywords                           |                    |
| •         | nesore.                |                                           |                    |
| •         |                        |                                           |                    |
|           |                        |                                           |                    |
|           |                        |                                           |                    |
| >         |                        |                                           |                    |
|           |                        |                                           |                    |
| IER<br>02 | ₩ Aì <i>M</i> asher    |                                           | dunrent@swbell.net |
|           | Keyword Masher         |                                           |                    |
|           |                        | ⊖ Enter Keywords ⊖ Upload CSV 💿 Al Search |                    |
| •         | OpenAl Account:        | Damon's OpenAl Key                        |                    |
|           | GPT Models:            | gpt-4 v                                   |                    |
|           | Keyword Masher Prompt: | 10 Keyword - How-To Cluster               |                    |
|           | Keyword:               |                                           |                    |
|           |                        | Create Keywords                           |                    |
|           | Result:                |                                           |                    |
| >         |                        |                                           |                    |
| •         |                        |                                           |                    |
|           |                        |                                           |                    |
|           |                        |                                           |                    |
|           |                        |                                           |                    |
|           |                        |                                           |                    |
|           |                        |                                           |                    |

| ·                   |                                                      |
|---------------------|------------------------------------------------------|
|                     | ⊖ Enter Keywords ⊖ Upload CSV <sub>●</sub> AI Search |
| nAl Account:        | Damon's OpenAl Key 🗸                                 |
| Models:             | gpt-4 🗸                                              |
| vord Masher Prompt: | 10 Keyword Cluster                                   |
| vord:               | Create Keywords                                      |
| lt:                 |                                                      |
| ount:               | Damon's OpenAl Key                                   |
| e                   | gpt-4                                                |
| asher Prompt:       | 10 Keyword Cluster 🗸                                 |
|                     | Online Poker Strategy                                |
|                     | Create Keywords                                      |
|                     |                                                      |
|                     |                                                      |
|                     |                                                      |
|                     |                                                      |
|                     |                                                      |

| 4 Click the "Upload | CSV" field.                                                                                                    |
|---------------------|----------------------------------------------------------------------------------------------------|
| Masher              |                                                                                                    |
|                     | O Enter Keywords Opload CSV ⊚ Al Search<br>Damon's OpenAl Key ✓                                                                     |
|                     | gpt-4 ~                                                                                                    |
| Prompt:             | 10 Keyword Cluster                                                                                                    |
|                     | Online Poker Strategy                                                                                                    |
|                     | Create Keywords                                                                                                    |
|                     | Sit and Go Strategy   short-handed play, push-fold strategy, early game tactics, game tactics. ICM considerations, effective stacks |
|                     | Heads Up Poker Strategy   wide range play, blind defense, positional advantage reads, psychological tactics, pot control            |
|                     | Pot Limit Omaha Strategy   starting hand selection, flop play, multi-way pots, bl                                                   |

5 In a new tab, navigate to <u>https://chat.openai.com/</u> Click "Magic Keyword Creator with Subkeywords" Click the "[main topic]" field. Press **ctrl** + **v** Click here to start building the list

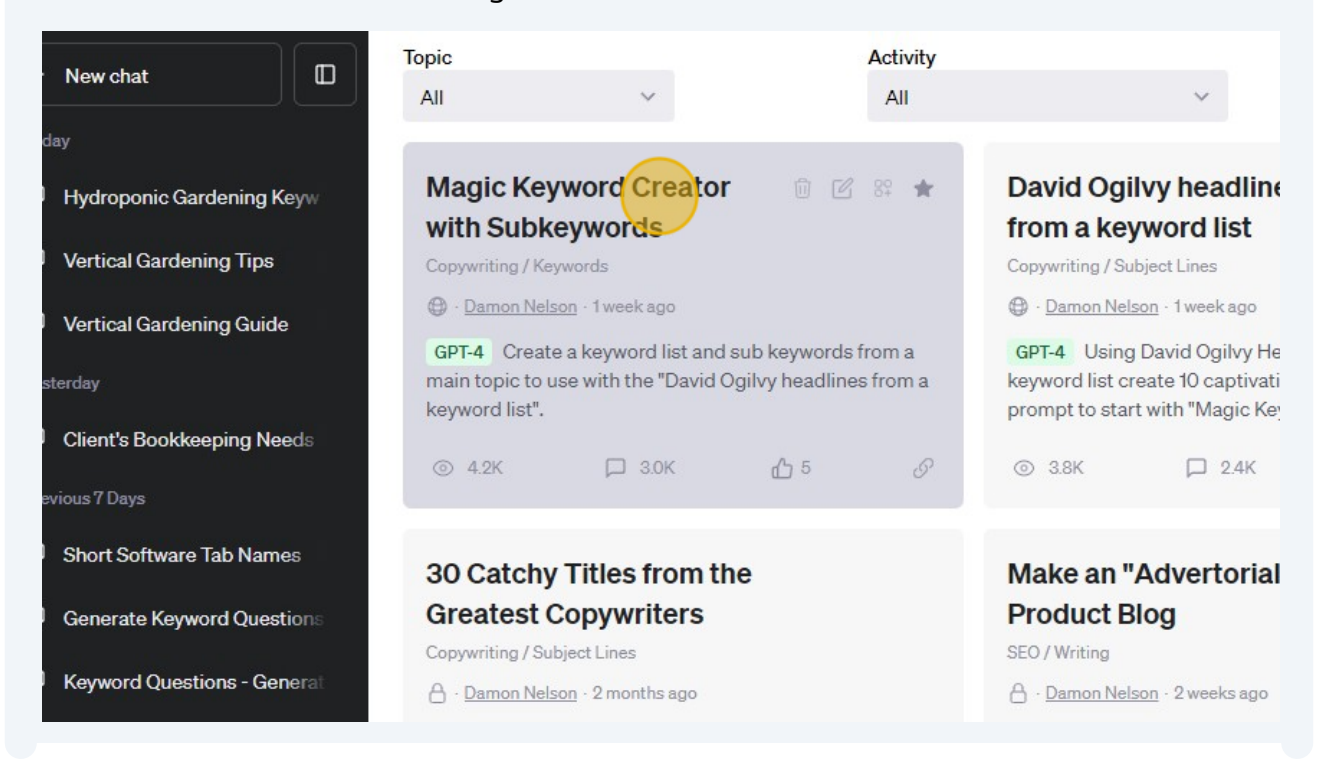

4

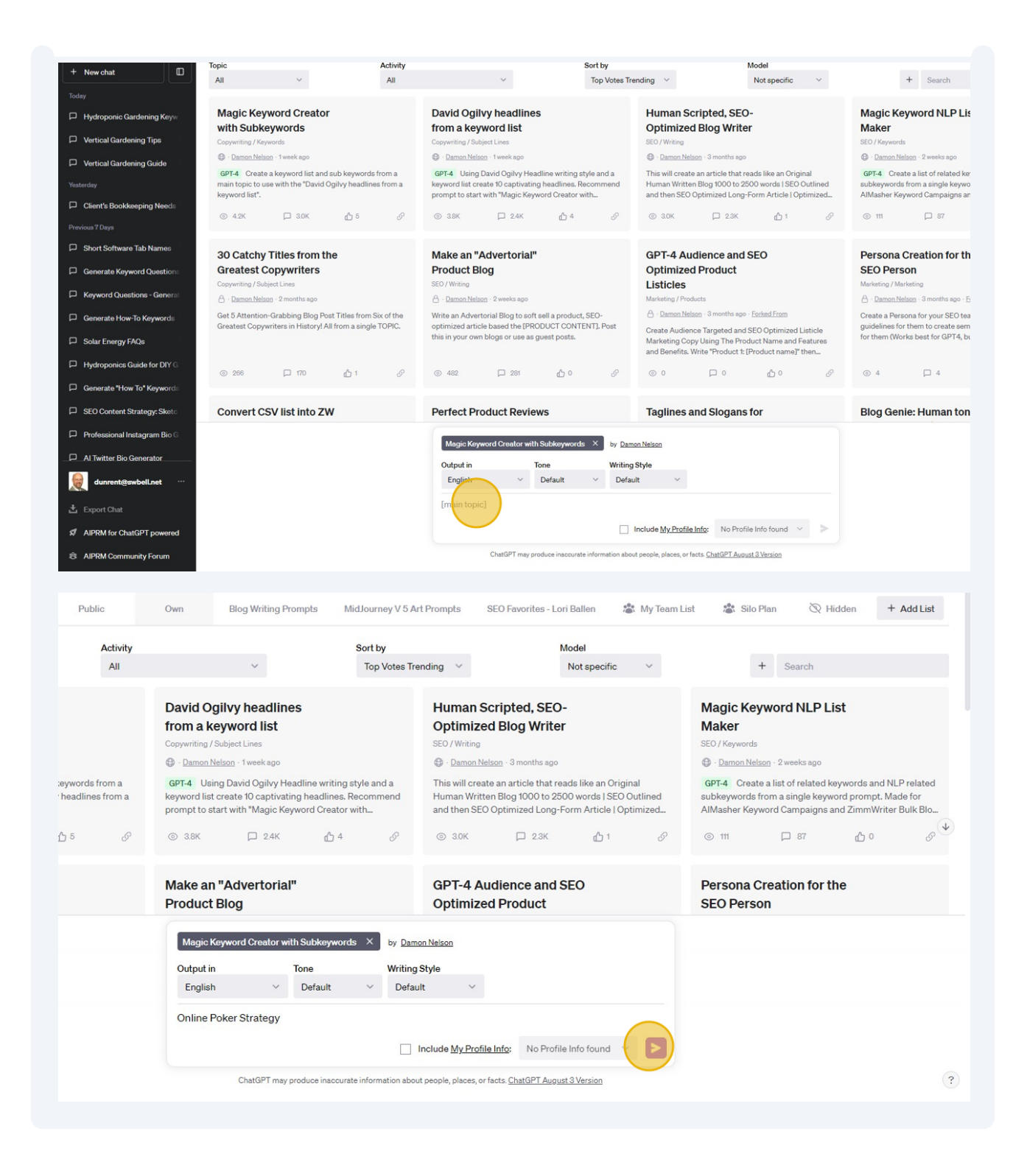

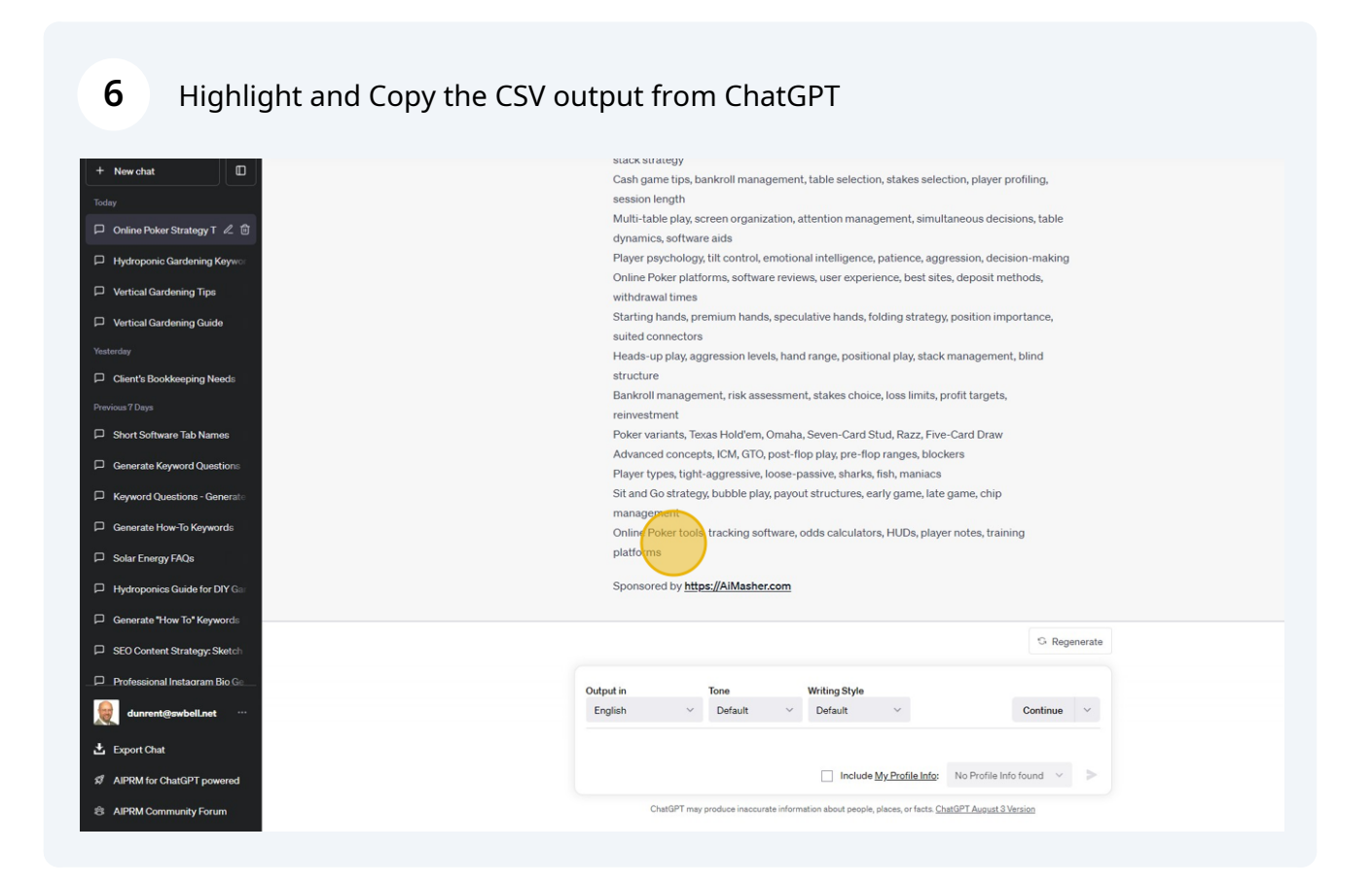

Go back to AIMasher tab and Click this text input field.
Press ctrl + v
Click "Update"

| 20 Dashbuaru              | Keyword Masher                 |                                                                                                    |
|---------------------------|--------------------------------|----------------------------------------------------------------------------------------------------|
| 🕼 Keyword Masher          |                                | ⊖ Enter Keywords ⑧ Upload CSV ⊖ Al Search                                                                                                    |
| 🗹 Niche Ideas 🔹 👂         | Type:<br>Keyword, Sub Keywords | Basic CSV Upload O Surfer SEO upload                                                                                                    |
| 🕼 Article Re-Inventor 💦 🕻 | Upload From:                   | ● Clipboard <sub>O</sub> CSV File                                                                                                    |
| 🕼 Article Publisher 💦 👂   | Ignore First Line Of Text:     |                                                                                                    |
| 🕑 Content Engine 🛛 🔉      | Text:                          |                                                                                                    |
| 🕼 Blog Amplifier 💦 🗧 🕹    |                                |                                                                                                    |
| 🕼 Media Mixer 💦 🗧 👌       |                                |                                                                                                    |
| Integrations              |                                |                                                                                                    |
| ? FAQ                     |                                | Update                                                                                                    |
| Support                   | Result:                        | Poker Tactics   bluffing, positional play, hand selection, pot odds, chip stack<br>management, opponent observation                                                                                                    |
| 🖌 Admin 💦 🔪               |                                | Texas Hold'em Strategy   preflop strategy, postflop strategy, betting patterns, hand<br>rankings, player tendencies, board analysis<br>Poker Tournament Strategy   bubble play, chip stack conservation, aggression factor,<br>blind stealing, heads up play, final table strategy<br>Cash Game Strategy   bet sizing, fold equity, implied odds, bankroll management,<br>multi-tabling, tilt control<br>Sit and Go Strategy   short-handed play, push-fold strategy, early game tactics, late |

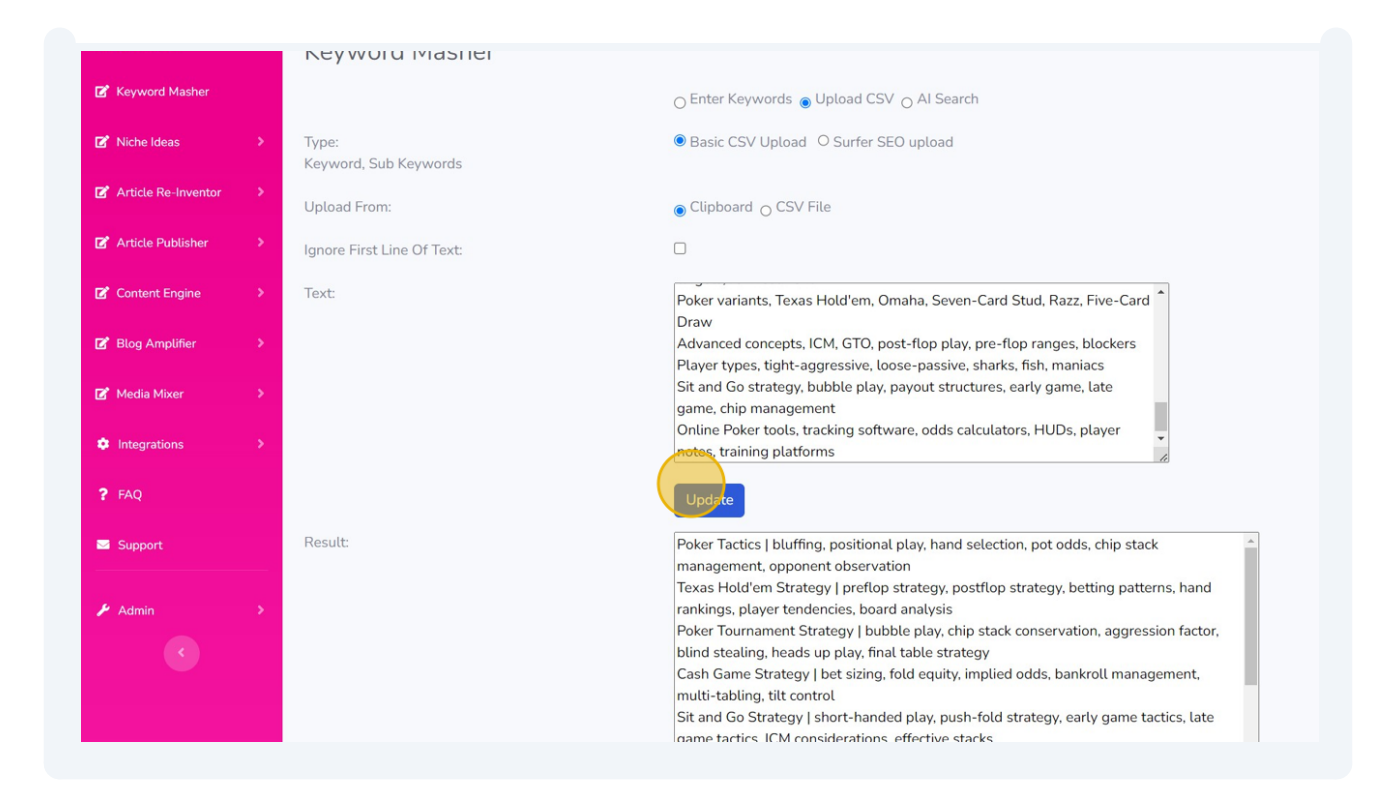

| 8 Click "Execute A | Ι"              |                          |                   |                          |
|--------------------|-----------------|--------------------------|-------------------|--------------------------|
|                    |                 |                          | A                 | dd Keywords              |
|                    | Prompt Group:   | ZimmWriter               | ~                 |                          |
|                    | Keyword Prompt: | Keywords to "Ogilvy" Tit | le plus Outline F | ocus for ZimmWriter (GPT |
|                    | Refresh         |                          |                   |                          |
|                    | # Id            | Created At               | Keyword           | Sub Keywords             |
|                    | Y               | · •                      | T                 | T                        |
|                    |                 |                          |                   | No data                  |

| 9 Click " | Copy to C   | lipboar      | d - All"            |                          |                                                                                                    |                                                         |
|-----------|-------------|--------------|---------------------|--------------------------|----------------------------------------------------------------------------------------------------|---------------------------------------------------------|
|           |             | 674          | 02/09/2023 13:32:46 | Advanced<br>Poker Theory | Independent Chip<br>Model, Blockers,<br>Multi-Street Planning,<br>Bet Sizing                                        | Litle plus Ou<br>Focus for<br>ZimmWriter                |
|           |             | 675          | 02/09/2023 13:32:46 | Player Styles            | Loose-aggressive,<br>Tight-aggressive,<br>Loose-passive, Tight-<br>passive, 3-Betting<br>Ranges, Floating<br>Ranges | Keywords to<br>Title plus Ou<br>Focus for<br>ZimmWriter |
|           | Page 3 of 3 | 3 (30 items) | ) < 1 2 3           | >                        |                                                                                                    |                                                         |
|           | Copy to Cli | ipboard -    | Selected Copy to C  | ipboard - All            | Delete - Selected Dele                                                                                              | ete - All                                               |
|           |             |              | WANT                | VOLIR OLIESTIO           |                                                                                                    |                                                         |

Go to Zimmwriter Bulk Writer and Paste in the Title Prompt